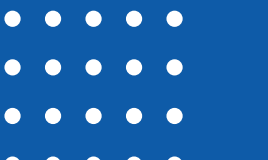

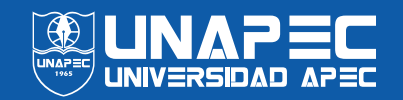

## Cómo inscribirte en Banner

Accede con tus credenciales a Banner Unapec https://bit.ly/3DiQ9wX

Luego de acceder, en el menú izquierdo seleccionar la opción inscripción, horario y planificación.

En la nueva pantalla que se presenta, debes dar clic en la opción inscribirse a clases que lo encontraras, en la parte superior derecha.

En seleccionar un periodo, elegir el cuatrimestre vigente y el plan de estudios (carrera universitaria a la que perteneces).

> En la siguiente pantalla podrás verificar tu proyección en la opción proyecciones, verás a tu derecha un botón con ver secciones, dar clic y seleccionar la sección disponible de tu preferencia y luego clic en agregar.

En la parte inferior derecha verás un apartado llamado resumen donde verás la asignatura y sección seleccionada, dar clic en el botón enviar para confirmar inscripción en esa sección (debes asegurarte, antes de dar clic al botón enviar, que en el recuadro al lado de la asignatura y sección seleccionada, mencione confirmar e inscribir).

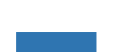

Luego puedes volver a la opción de proyecciones y hacer los mismos pasos con cada asignatura que desee seleccionar, explicados en el punto 5 y 6 de este instructivo.

Para mayor explicaciones a nivel visual puedes dar clic en el tutorial disponible en nuestro canal de YouTube https://bit.ly/2UPAVhO

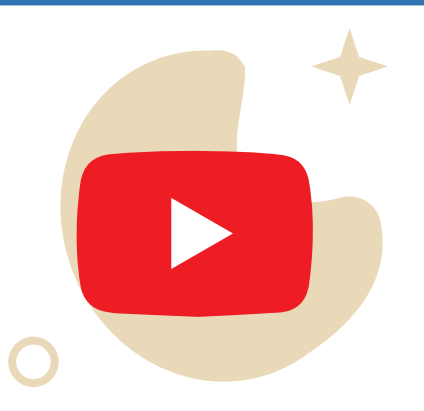

6

Contactos directos con nuestra universidad 809-686-0021

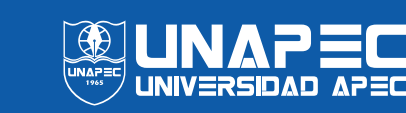

## Cómo ver toda mi selección

Accede con tus credenciales a Banner Unapec https://bit.ly/3DiQ9wX

Luego de acceder, en el menú izquierdo seleccionar la opción inscripción, horario y planificación.

En la nueva pantalla que se nos presenta, seleccionar **ver** información de inscripción.

Aparecerán dos secciones, en la parte de arriba encontrarás el periodo y todas las materias confirmadas inscritas y en la parte inferior podrás ver tu horario.

4

۲ ۲ En el cuadro inferior, verás el botón **detalles del horario** para verificar tu selección con día, hora, ubicación, edificio, aula, instructor y NRC.

|       | Alumno     Inscripción     Ver información de inscripción                                                                                                    |  |  |  |  |
|-------|----------------------------------------------------------------------------------------------------|--|--|--|--|
|       | Ver información de inscripción                                                                                                    |  |  |  |  |
|       | Buscar un horario Inscripciones activas                                                                                                    |  |  |  |  |
| • • • | Horario de clase<br>Periodo: 2021 ENE-ABR GRADO                                                                                                    |  |  |  |  |
| • • • | Título * Detalles Horas <sup>5</sup> NRC * Tipo de horario Modo de calificai <sup>2</sup> Nivel * Parte-de-periôde Plan de estudios Fecha * Status * Mensaje * ጱ |  |  |  |  |
| • • • | ANALISIS DE TEXTOS DIS ESP 101, 10 3 1005 TEORICA CALIFICACIO GRADO PERIODO 1-ADMINISTR 23/04/2021 Inscrito CONFIMAR                                             |  |  |  |  |
|       | FUNDAMENTOS DE INGLE ENG 000, 7 5 1058 TEORICA CALIFICACIO GRADO PERIODO 1-ADMINISTR 18/04/2021 Inscrito INSCRITO                                                |  |  |  |  |
|       | GESTION AMBIENTAL SOC 043, 0 2 1007 TEORICA CALIFICACIO GRADO PERIODO 1-ADMINISTR 18/04/2021 Inscrito INSCRITO                                                   |  |  |  |  |
|       | HISTORIA SOCIAL DOMINI SOC 011 1 3 1035 TEORICA CALIFICACIO GRADO PERIODO 1-ADMINISTR 18/04/2021 Inscrito INSCRITO *                                             |  |  |  |  |

| Horario de clase para 2021 ENE-ABR GRADO |       |        |           |        |         |        |         |  |  |
|------------------------------------------|-------|--------|-----------|--------|---------|--------|---------|--|--|
|                                          | Lunes | Martes | Miércoles | Jueves | Viernes | Sábado | Domingo |  |  |
| a. m.                                    |       |        |           |        |         |        |         |  |  |
|                                          |       |        |           |        |         |        |         |  |  |
| . m.                                     |       |        |           |        |         |        |         |  |  |
|                                          |       |        |           |        |         |        |         |  |  |
| . m.                                     |       |        |           |        |         |        |         |  |  |
|                                          |       |        |           |        |         |        |         |  |  |

Para mayor explicaciones a nivel visual puedes dar clic en el tutorial disponible en nuestro canal de YouTube https://bit.ly/2UO5gxh

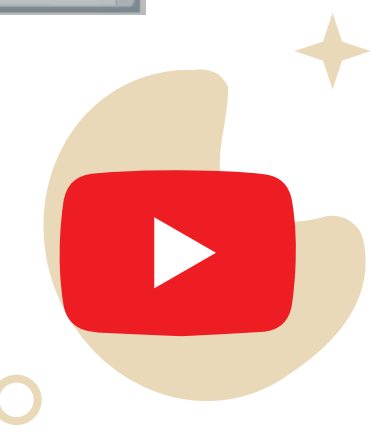

Contactos directos con nuestra universidad 809-686-0021

## CONTACTOS POR ÁREA PARA EL PROCESO MATRICULACIÓN CUATRIMESTRE SEPTIEMBRE - DICIEMBRE 2021

| ASUNTOS                                                                                                    | ÁREA RESPONSABLE                                           | MEDIO DE ATENCIÓN                                                                                                    |  |
|----------------------------------------------------------------------------------------------------|------------------------------------------------------------|----------------------------------------------------------------------------------------------------|--|
| Baja y Prueba Académica                                                                                                    |                                                            | Virtual, a través de:<br><u>https://servicios.unapec.edu.do/</u><br><u>citas</u> o de manera presencial<br>Extensión: 2264 |  |
| Orientación académica y personal                                                                                                    | Bienestar Universitario                                    |                                                                                                    |  |
| Aplicación de becas otorgadas por Unapec y descuentos estudiantes hermanos.                                                                                                    |                                                            |                                                                                                    |  |
| Revisión/reclamación de notas                                                                                                    |                                                            |                                                                                                    |  |
| Reporte de notas tardío                                                                                                    |                                                            |                                                                                                    |  |
| Solicitud cupo en asignaturas<br>Nota: se les recomienda a las áreas elaborar<br>una lista de las asignaturas para determinen si<br>amerita la creación de grupo adicional -según<br>el procedimiento.                                                                                                    | Área responsable de la<br>asignatura                       | Extensiones: 4421, 4422, 4423,<br>4424 y 4425.                                                                             |  |
| Consulta horas Actitud Profesional<br>( <u>a través de Class</u> )                                                                                                    | Escuela donde pertenece                                    |                                                                                                    |  |
| Reporte actividad externa Actitud<br>Profesional (Proceso manual)                                                                                                    | el estudiante                                              |                                                                                                    |  |
| Solicitud volante de notas del<br>cuatrimestre mayo-agosto 2021                                                                                                    | Ventanillas del CENSE/ Salón<br>Multiuso, Campus Principal | Presencial                                                                                                    |  |
| Convalidación de asignaturas                                                                                                    | Depto. de Admisiones                                       | Ext. 2214                                                                                                    |  |
| Sobre el Curso Monográfico                                                                                                    | Coordinación del Monográfico                               | Extensiones 2295 y 2017                                                                                                    |  |
| Actualización/corrección del correo personal del estudiante.                                                                                                    |                                                            |                                                                                                    |  |
| Consulta sobre el proceso de emisión de<br>documentos académicos.                                                                                                    | Dirección Registro                                         | Extensión 2221                                                                                                    |  |
| Descuento por nómina<br>Becas internas<br>Certificaciones FUNDAPEC<br>Aplicación de descuento por pronto pago                                                                                                    | Cuentas por Cobrar                                         | Presencial<br>Aula 02 del Edif. III, Campus<br>principal                                                                   |  |
| Balance pendiente<br>Consulta costo cuatrimestre<br>Becados Externos<br>Dinero en fondo<br>Transferencias bancarias                                                                                                    | Cuentas por Cobrar                                         | Presencial<br>aula 03 del Edif. III, Campus<br>Principal                                                                   |  |
| <ul> <li>Pagos duplicados realizados con tarjeta de crédito.</li> <li>Importante requerirle los sgtes datos: <ul> <li>Matrícula/ID del estudiante.</li> <li>Nombre del titular de la tarjeta.</li> <li>Entidad bancaria de la tarjeta.</li> <li>Primeros cuatro (4) dígitos de la tarjeta.</li> <li>Últimos cuatro (4) dígitos de la tarjeta.</li> <li>Monto RD\$</li> <li>Fecha de la transacción</li> </ul> </li> <li>Consulta del balance o monto a favor del ostudiante (dinoro on fondo)</li> </ul> | Centro de Contacto                                         | Extensiones 4421, 4422, 4423<br>4424 y 4425                                                                                |  |

Les invitamos a consultar el comunicado del PROCESO DE MATRICULACIÓN, CUATRIMESTRE SEPTIEMBRE - DICIEMBRE 2021, publicado en el Portal Institucional.